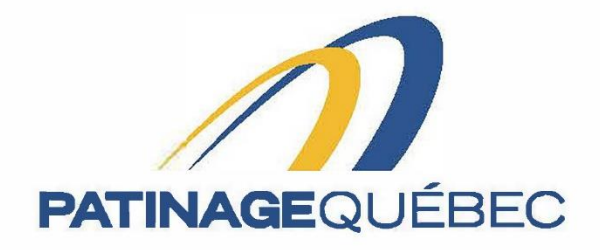

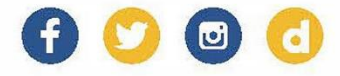

# Guide de procédure Splex (sportnroll)

2022-2023

7665, boule vard Lacordaire Montréal (Québec) H1S 2A7 T514 252-3073 • F514 252-3170 patinage@patinage.qc.ca

WWW.PATINAGE.QC.CA

## **GUIDE DE PROCÉDURES SPORTNROLL**

### Pour se créer un compte (si vous n'en avez pas)

Lien pour se connecter sur Sportnroll : <u>https://www.sportnroll.com</u>

Une fois sur cette page, vous sélectionnez "Créer un compte".

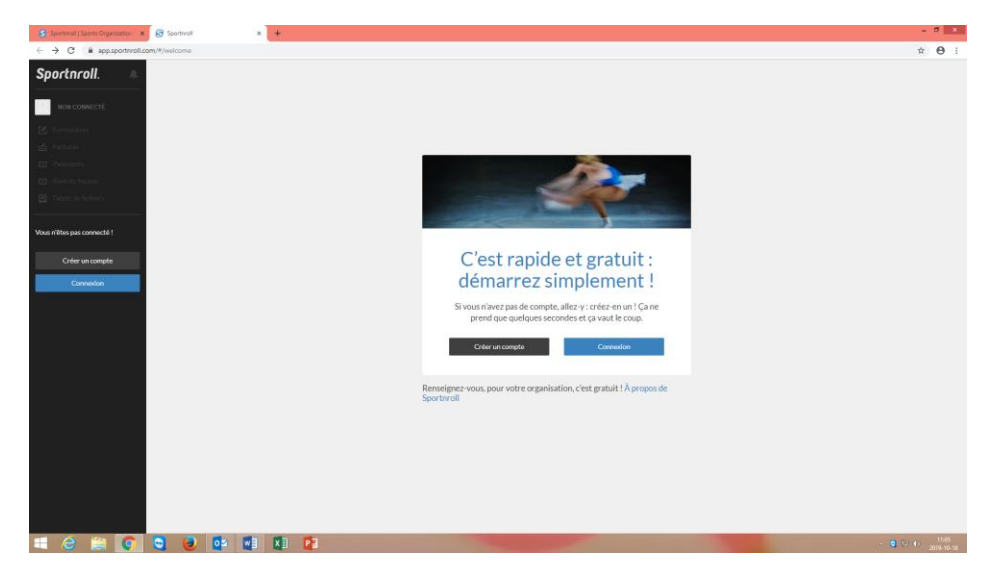

| Sportwoll   Sports Organization   X 😵 Sportwoll X 🕂               | - 0                                                                                                    | ×           |
|-------------------------------------------------------------------|----------------------------------------------------------------------------------------------------|-------------|
| ← → C ≜ app.sportnroll.com/#/signup                               | * <del>0</del>                                                                                                    | :           |
| Sportnroll.                                                       | Créer un compte                                                                                                    |             |
| 2: Formations<br>⊴ Fairwer<br>⊇ Primerin                          | Veuillez roter la méthode de connexion que vous<br>cholásisez Fixeibolo, Google ou Adresse courrie l = mot de<br>pase), car vous devrez toujours utiliare cette même<br>méthode paru vous reconcreter a voire compte à l'avenir. |             |
| Todanda Sincara<br>2 Todané da Achares<br>an Aféra pan connecté 1 | f Annel Facebook G+ Anne Caugin                                                                                                    |             |
| Créer un compte                                                   | OU Préson* Nom*                                                                                                    |             |
|                                                                   | Date de naissance" Carre « Garre «                                                                                                    |             |
|                                                                   | Adresia countial*                                                                                                    |             |
|                                                                   | Mot de passe*                                                                                                    |             |
|                                                                   | Déjà un compte 7 Connectez-yous 1 Créer un sompte                                                                                                    |             |
|                                                                   |                                                                                                    |             |
| 2 🚔 💽 💐 🕑 💁 💷 🖾 😰                                                 | - 5 12 (* 116<br>1999 -                                                                                                    | 99<br>10-18 |

Vous pouvez maintenant entrer vos informations et il suffit de cliquer sur "Créer un compte".

Une fois sur cette page, vous devez aller confirmer le tout dans votre boîte courriel pour ensuite retourner à la page principale.

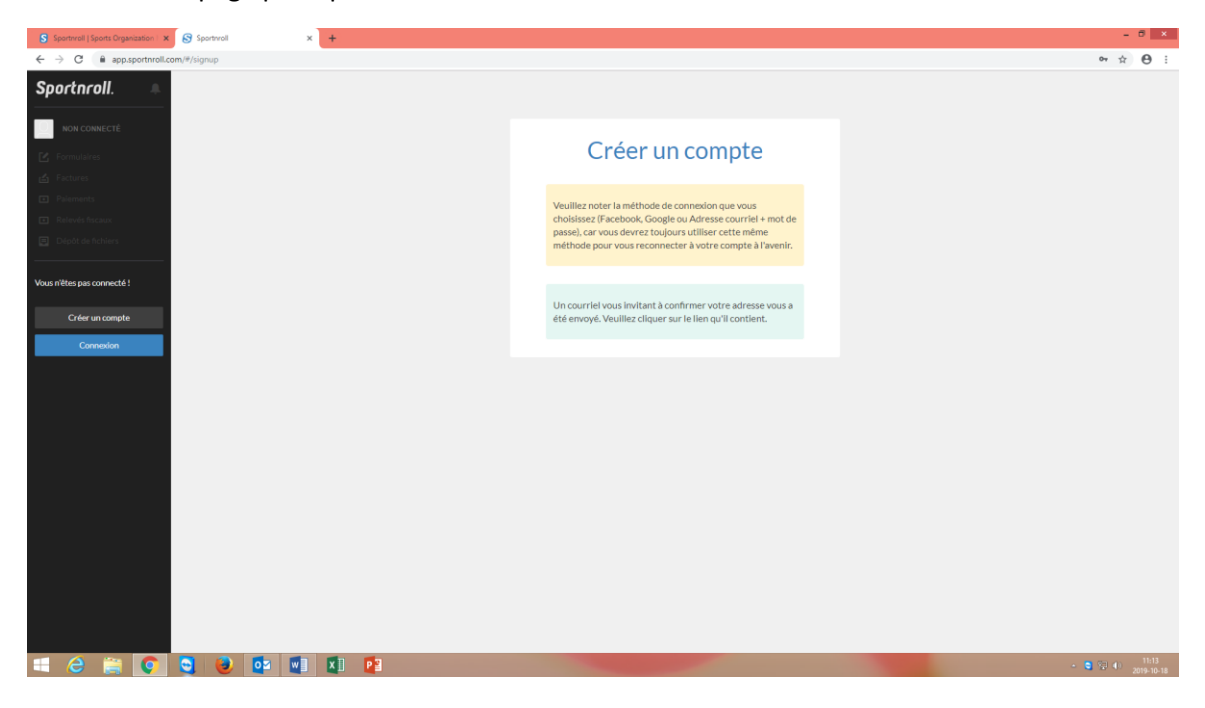

#### Si vous possédez déjà un compte avec Sportnroll

Veuillez cliquer sur "Connexion".

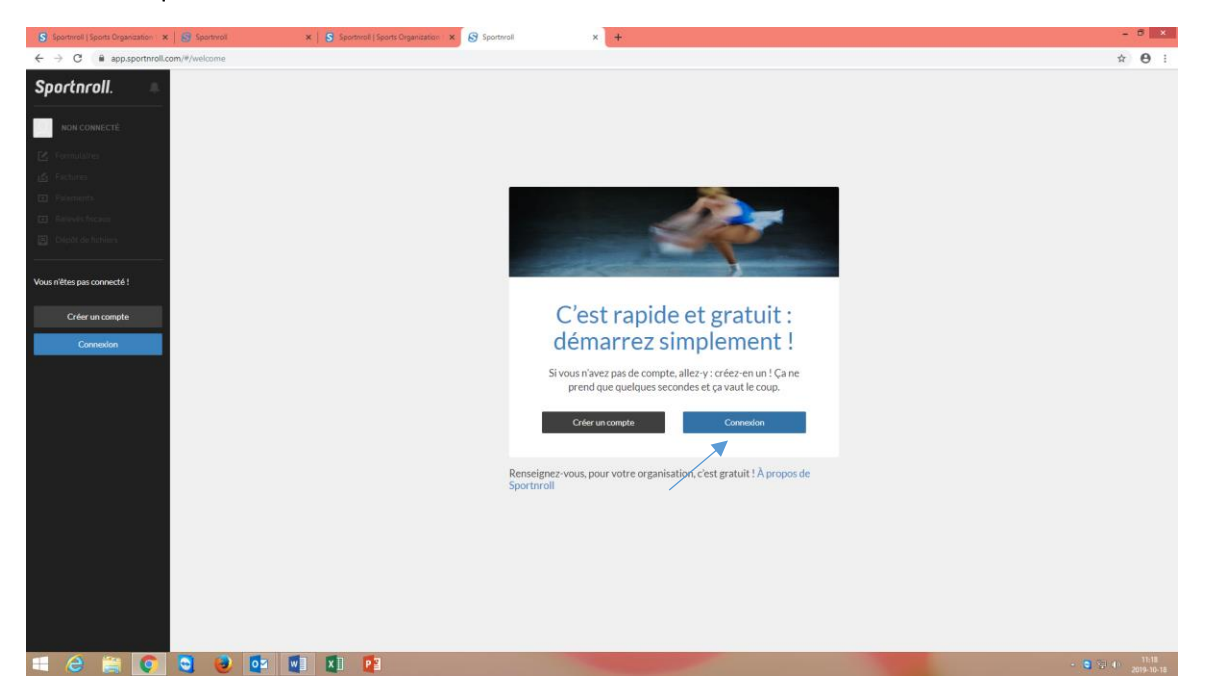

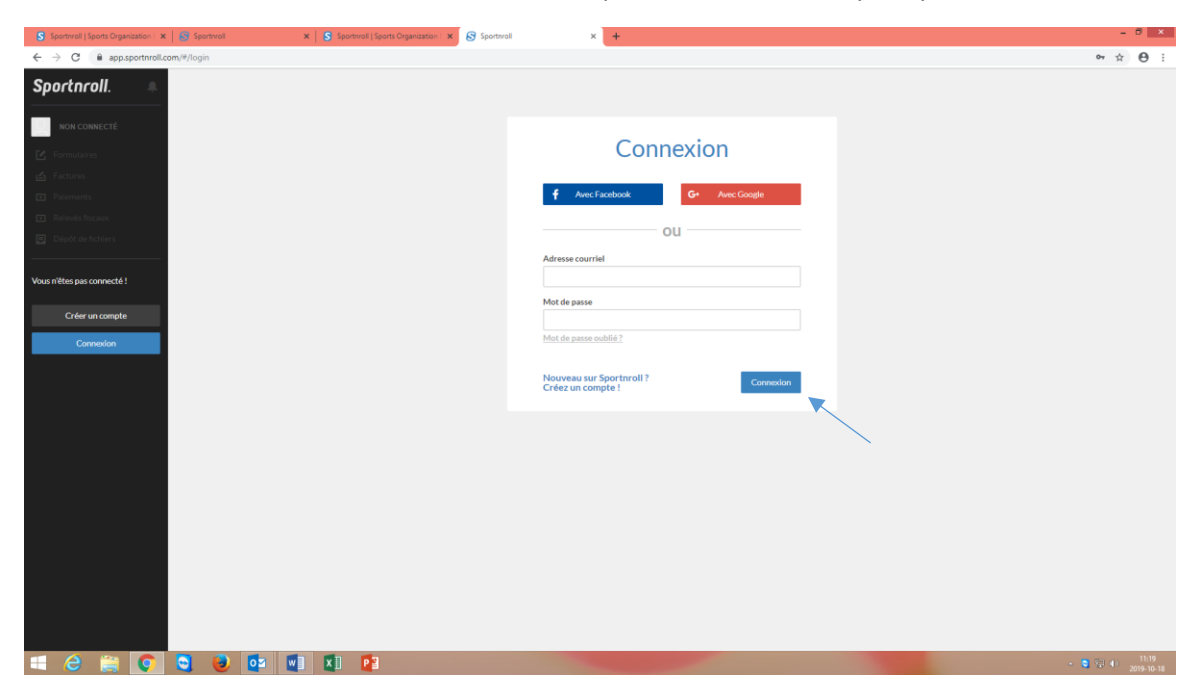

Veuillez entrer vos informations et il suffit de cliquer sur "Connexion" pour poursuivre.

#### Procédure pour créer un compte enfant (s'il/elle n'en a pas)

Une fois sur cette page, vous cliquez sur "Paramètres du compte" dans l'onglet noir à gauche de votre écran. Ensuite, sélectionnez "Comptes enfants" pour ajouter un compte enfant et il suffit de cliquer sur "Ajouter" pour poursuivre.

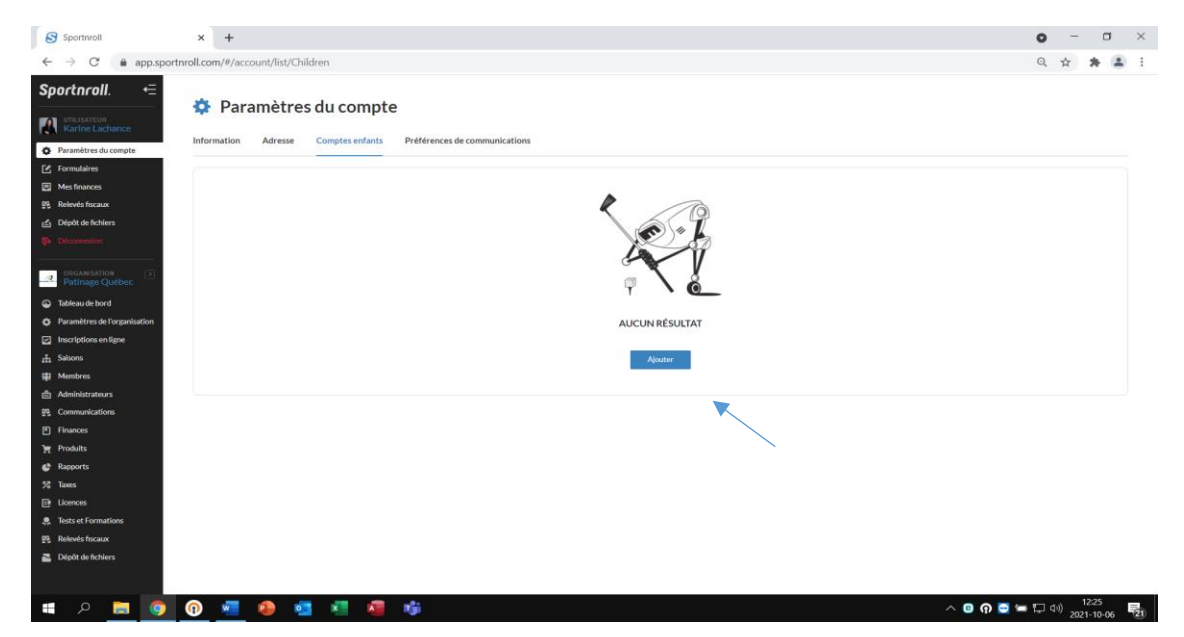

Veuillez entrer vos informations pour les différents onglets et il suffit de cliquer sur "Soumettre" pour poursuivre.

| S Sportnroll   Sports Organization   🗙 🛛 🚳       | 9 Sportwoll X Sportwoll X +         | - 0 ×                 |
|--------------------------------------------------|-------------------------------------|-----------------------|
| ← → C 🔒 app.sportnroll.com/#                     | /Jacount/Jom/Children               | ⊶ ☆ ⊖ :               |
| Sportnroll. 🔍 🐥                                  |                                     |                       |
| Patinage Quebec                                  | 📲 Paramètres du compte              |                       |
| C Formulaires                                    |                                     |                       |
| 🖆 Factures                                       |                                     |                       |
| Palements                                        | Information Adresse Comptes enfants |                       |
| Relevés fiscaux                                  |                                     |                       |
| Dépôt de fichiers                                | Prénom                              |                       |
|                                                  |                                     |                       |
|                                                  | Nom                                 |                       |
|                                                  | Quebec                              |                       |
|                                                  | Date de naissance                   |                       |
|                                                  | <b>C</b>                            |                       |
|                                                  | Garçon Pille                        |                       |
|                                                  | Anader                              | Soumettre             |
| https://app.sportnroll.com/#account/form/UserAdo | Afrese                              |                       |
| 💷 🙆 🚞 🖸                                          |                                     | 3 11:22<br>2019-10-18 |

# Procédure d'inscription du formulaire

Vous pouvez maintenant commencer votre inscription en cliquant sur "Débuter".

| Sportnroll. |                                                                                                    |  |
|-------------|----------------------------------------------------------------------------------------------------|--|
|             |                                                                                                    |  |
|             |                                                                                                    |  |
|             |                                                                                                    |  |
|             | Patinage Québec - Équipe du Québec - Inscription d'un aduite                                                                                                    |  |
|             | Félicitations pour votre qualification sur l'Équipe du Québec 2021-<br>2022. Vous êtes dans l'espace réservé à l'inscription pour le volet<br>Patinage Québec.                                    |  |
|             | Note importante - Nouveaux utilisateurs Sportnroll<br>Parent qui inscrit son enfant: Si vous êtes un parent qui inscrit son<br>enfant, vous devez créer le compte au nom du parent.               |  |
|             | Une fois le compte crée, connectez-vous en tant que le parent dans le formulaire.                                                                                                    |  |
|             | Plus loin dans le formulaire (à la page qui porte le titre COMPTE) vous<br>pourrez cliquer sur CRÉER UN NOUVEAU COMPTE ENFANT afin<br>d'associer le compte de votre enfant à votre compte-parent. |  |
|             | Pour démarrer le processus, cliquer sur le bouton « débuter » icl-bas                                                                                                    |  |
|             | Man compte Débuter                                                                                                    |  |
|             |                                                                                                    |  |
|             |                                                                                                    |  |
|             |                                                                                                    |  |

Lorsque vous serez sur cette page, vous n'aurez qu'à cliquer sur "Continuer en tant que" pour poursuivre votre inscription.

| S Sportrroll x +    |                                                                                                    | - 8 ×                       |
|---------------------|----------------------------------------------------------------------------------------------------|-----------------------------|
| ← → C               |                                                                                                    | <b>☆ Θ</b> :                |
| Sportarall          |                                                                                                    |                             |
|                     |                                                                                                    |                             |
|                     |                                                                                                    |                             |
|                     | PATINAGEQUÉBEC                                                                                                    |                             |
|                     | Patinage Québec - Équipe du Québec                                                                                                    |                             |
|                     | Vous devez vous connecter à un<br>compte Sportnroll avant de pouvoir<br>vous inscrire.                                                                                                    |                             |
|                     | Vous êtes présentement connecté en tant que :                                                                                                    |                             |
|                     |                                                                                                    |                             |
|                     | Patinage Quebec                                                                                                    |                             |
|                     | Conditiver en tart que Pallinge<br>Se connecter à un autre compte ou Créer un nouveau<br>compte                                                                                                    |                             |
|                     |                                                                                                    |                             |
|                     |                                                                                                    |                             |
|                     |                                                                                                    |                             |
| 🛋 ĉ 🚔 👩 🍯 💿 📴 📲 🛛 📴 | and the second second s | ▲ 💆 🖓 🐠 13:45<br>2019-10-18 |

Veuillez entrer vos informations et sélectionner "Suivant" pour poursuivre.

| portnroll. |                                                                                                    |
|------------|----------------------------------------------------------------------------------------------------|
|            |                                                                                                    |
|            | Patinage Québec - Équipe du Québec - Inscription d'un aduite                                                                |
|            | Veuillez entrer l'adresse du membre                                                                                         |
|            |                                                                                                    |
|            | Adresse                                                                                                    |
|            |                                                                                                    |
|            | Ce champ est requis<br>Adresse (ligne 2)                                                                                    |
|            |                                                                                                    |
|            | Pays                                                                                                    |
|            | Canada v x                                                                                                    |
|            | Province / East                                                                                                    |
|            | Quese v v                                                                                                    |
|            | Vine Ecrivez pour recher (3 caractères ou plus) V                                                                           |
|            | Naufface har har to har hann of method war har har har hann hann de 100 dade anne<br>Bilde a la hala.<br>Ca changu ar smail |
|            | Ce chang est requis                                                                                                    |
|            | Téléphone                                                                                                    |
|            | Cachany set replin<br>Téléphore secondaire                                                                                  |
|            | Countel                                                                                                    |
|            | Ce champast requis                                                                                                    |
|            | Nacional Second                                                                                                    |
|            |                                                                                                    |

Veuillez lire les informations pour le rabais transport et cliquez sur j'ai lu et j'ai compris afin de poursuivre.

| $\leftarrow \rightarrow \bigcirc \bigcirc \bigcirc \bigcirc \bigcirc \bigcirc \bigcirc \bigcirc \bigcirc \bigcirc \bigcirc \bigcirc \bigcirc \bigcirc \bigcirc \bigcirc \bigcirc \bigcirc $ | https://app.sportnroll.com/#/registration/6c7a5a66-a000-4389-9284-31c5bb02897d                                                                         | ជ | ≥ = |
|----------------------------------------------------------------------------------------------------|----------------------------------------------------------------------------------------------------|---|-----|
| Sportnroll.                                                                                                    |                                                                                                    |   | ^   |
|                                                                                                    |                                                                                                    |   | _   |
|                                                                                                    |                                                                                                    |   |     |
|                                                                                                    | Information - Rabais transport + 250 km                                                                                                    |   |     |
|                                                                                                    |                                                                                                    |   |     |
|                                                                                                    | Les patineurs qui participeront aux championnats canadiens et qui font<br>partie de l'une ou l'autre régions ont droit à un rabais pour leur transport |   |     |
|                                                                                                    | de 50\$.                                                                                                    |   |     |
|                                                                                                    | Les régions pour lesquelles le rabais est applicables sont:                                                                                            |   |     |
|                                                                                                    | Abitibi -Témiscaminque                                                                                                    |   |     |
|                                                                                                    | Capitale Nationale et Chaudière appalache                                                                                                    |   |     |
|                                                                                                    | Côte-Nord                                                                                                    |   |     |
|                                                                                                    | • Estrie                                                                                                    |   |     |
|                                                                                                    | • Est-du-Québec                                                                                                    |   |     |
|                                                                                                    | Mauricie                                                                                                    |   |     |
|                                                                                                    | Lac St-Jean                                                                                                    |   | ~   |
|                                                                                                    |                                                                                                    |   |     |
|                                                                                                    | Pour appliquer le rabais vous pourrez cliquer sur le bouton bleu RABAIS                                                                                |   |     |
|                                                                                                    | TRANSPORT - REGIONS + 250 KM qui sera disponible une fois votre                                                                                        |   |     |
|                                                                                                    | activite selectionnee.                                                                                                    |   |     |
|                                                                                                    | TOUS LES DOSSIERS SERONT VÉRIFIÉS!                                                                                                    |   |     |
|                                                                                                    | J'ai lu et i'ai compris                                                                                                    |   |     |
|                                                                                                    |                                                                                                    |   |     |
|                                                                                                    | Précédent Suivant                                                                                                    |   |     |
|                                                                                                    |                                                                                                    |   |     |

Veuillez sélectionner les différentes activités en cliquant sur le « + » et ensuite « Suivant » pour poursuivre.

| $\leftarrow \rightarrow $ C | O A https://app. <b>sportnroll.com</b> /#/registration/6c7a5a66-a000-4389-9284-31c5bb02897d                                                                                                    | $\boxtimes$ |
|-----------------------------|----------------------------------------------------------------------------------------------------|-------------|
| Sportnroll.                 |                                                                                                    | ^           |
|                             | <ul> <li>Saison 2021-2022</li> <li>Équipe du Québec</li> <li>A chat des vêtements</li> <li>Championnats nationaux de patinage Canadian Tire 2022</li> <li>Couple</li> <li>Danse</li> <li>Dame</li> <li>Novice</li> <li>Junior</li> <li>Senior</li> <li>Produits disponibles : <ul> <li>Championnats canadiens - Équipe Nationale Senior</li> <li>Championnats Canadiens Simple</li> </ul> </li> </ul> |             |
|                             | Messieur     Défi de Patinage Canada 2022                                                                                                    |             |

Vous serez maintenant en mesure de voir tous les détails de vos achats pour les différentes activités et cliquez ensuite sur « suivant » pour poursuivre.

| Sportnroll                      | × +                                                                    |              |                                                                                                    |           |           | • - • ×                        |
|---------------------------------|------------------------------------------------------------------------|--------------|----------------------------------------------------------------------------------------------------|-----------|-----------|--------------------------------|
| $\leftrightarrow \rightarrow c$ | app.sportnroll.com/#/registration/6c7a5a66-a000-4389-9284-31c5bb02897d |              |                                                                                                    |           |           | Q 🕁 🗰 🚨 🗄                      |
| Sportnroll.                     |                                                                        |              |                                                                                                    |           |           |                                |
|                                 |                                                                        |              |                                                                                                    |           |           |                                |
|                                 |                                                                        | Patinage Q   | salber - Eguipe du Quilber - Inscription d'ur                                                                                                    | adulta    |           |                                |
|                                 |                                                                        | Sél          | ection des activite                                                                                                    | s         |           |                                |
|                                 |                                                                        | CLANITE      | ,actions                                                                                                    | -         |           |                                |
|                                 |                                                                        | 3x300.005    | Selson 2021-2022 - Équipe du Québec -<br>Déh de Patringe Canada 2022 - Dame -<br>Junior                                                                     | 300.005   |           |                                |
|                                 |                                                                        | 1x700.005    | Saloon 2021-2022 - Equipe du Québec -<br>Equipe du Québec 2023-2022 - Equipe<br>du Québec Novice & Sevior - Equipe du<br>Québec Novice & Sevior - Equipe du | 700.005   |           |                                |
|                                 |                                                                        | ⊗ 1x19±.00\$ | Salson 2021-2022 - Égyipe du Québec -<br>Achat des vétements - Achat des<br>vétements - Mantesu d'hiver                                                     | 196.005   |           |                                |
|                                 |                                                                        | ⊗ 1x71.005   | Salson 2021-2022 - Équipe du Québec -<br>Achez des vétements - Achez des<br>vétements - Veste de survêtement                                                | 71.005    |           |                                |
|                                 |                                                                        | 8 1x35.008   | Salach 2021-2022 - Equipa du Québer -<br>Achat des vétements - Achat des<br>vétements - Leggiogitantalon                                                    | 55.005    |           |                                |
|                                 |                                                                        | ⊗ 1×39.005   | Salson 2021-2022 - Equipe du Québec -<br>Achet des vétements - Achet des<br>vétements - Cambole                                                             | 39.005    |           |                                |
|                                 |                                                                        | S 1655.005   | Selash 2021-2022 - Équipe du Québec-<br>Achat des vétements - Achat des<br>vétements - Chandail à marche longue                                             | 05.005    |           |                                |
|                                 |                                                                        |              | Sar                                                                                                    | 1426.00\$ |           |                                |
|                                 |                                                                        | Précédent    |                                                                                                    | Sulvant   | K         |                                |
|                                 |                                                                        |              |                                                                                                    |           |           |                                |
| ې 🖿                             | 🖿 🧿 🕐 🖷 🧶 🦉 🕷 🧳                                                        |              |                                                                                                    |           | ^ 🙂 ନ 🚍 🕯 | ■ 口 40) 11:58<br>2021-10-06 21 |

Veuillez entrer vos informations et il suffit de cliquer sur « Suivant» pour poursuivre.

| S Sportnroll | × +                                                          |                                                                                                    | o – a ×                             |
|--------------|--------------------------------------------------------------|----------------------------------------------------------------------------------------------------|-------------------------------------|
| ← → C        | pp.sportnroll.com/#/registration/6c7a5a66-a000-4389-9284-31c | 5bb02897d                                                                                                  | ् 🖈 🚨 :                             |
| Sportproll   |                                                              |                                                                                                    |                                     |
| oportin on.  |                                                              |                                                                                                    |                                     |
|              |                                                              |                                                                                                    |                                     |
|              |                                                              | Patinage Québec - Equipe du Québec - Inscription d'un adulte                                               |                                     |
|              |                                                              |                                                                                                    |                                     |
|              |                                                              | Informations - Patineur                                                                                    |                                     |
|              |                                                              | Numéro Patinage Canada                                                                                     |                                     |
|              |                                                              | # de membre de Patinage Canada (10 chiffres)                                                               |                                     |
|              |                                                              | Ce chamo est requis                                                                                        |                                     |
|              |                                                              |                                                                                                    |                                     |
|              |                                                              | Lieu de naissance et citoyenneté                                                                           |                                     |
|              |                                                              | Lieu de halosance                                                                                          |                                     |
|              |                                                              | Citovenneté                                                                                                |                                     |
|              |                                                              |                                                                                                    |                                     |
|              |                                                              | Ce champ est requis                                                                                        |                                     |
|              |                                                              | Région et Club                                                                                             |                                     |
|              |                                                              | Région                                                                                                    |                                     |
|              |                                                              | Ecrivez pour rechercher (3 caractères ou plus) ~                                                           |                                     |
|              |                                                              | Ce champ est requis<br>Club                                                                                |                                     |
|              |                                                              | Ecrivez pour rechercher (3 caractères ou plus) ~                                                           |                                     |
|              |                                                              | Ce champ est requis<br>Si sous met relaction of ALITER SECTION (DAYS dans is care DEGION smuller redefiner |                                     |
|              |                                                              | quel est votre dub                                                                                         |                                     |
|              |                                                              |                                                                                                    |                                     |
|              |                                                              | Entraînament                                                                                               |                                     |
|              |                                                              | Lieu d'entraînement                                                                                        |                                     |
|              |                                                              |                                                                                                    |                                     |
|              |                                                              | Ce champ est requis                                                                                        |                                     |
| 📕 A 📁        | 🧕 🛯 💆 🗣 🧧 🖉 😼                                                |                                                                                                    | ∧ O Q ⊂ = □ 40 0832<br>2021-10-06 6 |
|              |                                                              |                                                                                                    |                                     |

| S Sportnroll × +                                                   |                                                          | • - • •               | ζ |
|--------------------------------------------------------------------|----------------------------------------------------------|-----------------------|---|
| ← → C  app.sportnroll.com/#/registration/6c7a5a66-a000-4389-9284-3 | 1c5bb02897d                                              | ० 🕁 😕 🚨               |   |
| Sportnroll.                                                        |                                                          |                       | ^ |
|                                                                    | Entraîneurs                                              |                       | 1 |
|                                                                    | Entraîneur chef<br>Prénom de l'entraîneur chef           |                       |   |
|                                                                    |                                                          |                       |   |
|                                                                    | Ce chang est requis Nom de l'entraîneur chef             |                       |   |
|                                                                    | Ce champ est requis<br>Courriel de l'entraîneur chef     |                       |   |
|                                                                    | Ce champ est requis                                      |                       |   |
|                                                                    | Deuxième entraîneur                                      |                       | I |
|                                                                    | Prénom du 2e entraineur                                  |                       | l |
|                                                                    | Nom du 2e entraîneur                                     |                       | l |
|                                                                    | Courriel du 2e entraîneur                                |                       | I |
|                                                                    |                                                          |                       | l |
|                                                                    | Chorégraphes                                             |                       | ľ |
|                                                                    | Programme court<br>Prénom du chorégraphe programme court |                       |   |
|                                                                    | Nom du cherór sobe programme court                       |                       |   |
|                                                                    |                                                          |                       |   |
| 🖷 A 📰 🌀 🕜 🖷 🧶 💶 📲 嘴                                                |                                                          | ^ 🖸 <b>በ 🚍 ≔ 🏳</b> 40 | j |

| S Sportnroll x + |                                                                                                    | o – o ×   |
|------------------|----------------------------------------------------------------------------------------------------|-----------|
| ← → C            | 5a66-a000-4389-9284-31c5bb02897d                                                                    | Q 🕁 🏚 🚢 🗄 |
| Sportnroll.      |                                                                                                    |           |
|                  | Programme libre Prénom du chorégraphe programme libre Nom du chorégraphe programme libre Partenaire |           |
|                  | Prénom du partenaire Nom du partenaire                                                              |           |
|                  | Précédent Suivant                                                                                   |           |

Vous devez maintenant faire la sélection des grandeurs pour vos vêtements. Cliquez sur "Suivant " pour poursuivre.

| S Sportnroll | × +                                                          |                                                                                                    |           | • - • ×        |
|--------------|--------------------------------------------------------------|----------------------------------------------------------------------------------------------------|-----------|----------------|
| ← → C        | app.sportnroll.com/#/registration/6c7a5a66-a000-4389-9284-31 | 5bb02897d                                                                                                    |           | ९ 🖈 🛊 😩 ।      |
| Sportnroll.  |                                                              |                                                                                                    |           |                |
|              |                                                              |                                                                                                    |           |                |
|              |                                                              |                                                                                                    |           |                |
|              |                                                              |                                                                                                    |           |                |
|              |                                                              | Patinage Québec - Équipe du Québec - Inscription d'un adulte                                                                                                   |           |                |
|              |                                                              |                                                                                                    |           |                |
|              |                                                              | Achat de vêtement - Équipe du Québec                                                                                                    |           |                |
|              |                                                              | Si vous avez fait l'achat de vêtements de l'équipe du Québec dans ce<br>formulaire, veuillez inscrire dans la/les cases appropriées, la grandeur<br>souhaitée. |           |                |
|              |                                                              | Sinon, cliquez sur suivant pour passer à la prochaine étape du formulaire.                                                                                     |           |                |
|              |                                                              | Grandeur des vêtements du haut du corps (manteau, chandail etc)                                                                                                |           |                |
|              |                                                              | X-small Adulte v x                                                                                                    |           |                |
|              |                                                              | Grandeur des vêtements du bas du corps (legging, pantalon etc) X-small Adulte                                                                                  |           |                |
|              |                                                              | Précédent Suivant                                                                                                    |           |                |
|              |                                                              | ×                                                                                                    |           |                |
|              |                                                              |                                                                                                    |           |                |
|              |                                                              |                                                                                                    |           |                |
|              |                                                              |                                                                                                    |           |                |
| م 🗈          | <b>= 0</b> 0 • • • • • • • •                                 |                                                                                                    | ^ 🛚 ଜ 🚍 የ | ■ 💭 (1)) 08:36 |

Veuillez entrer vos informations et sélectionner "Suivant" pour poursuivre.

| S Sportnroll × +                                                                                              |                                                                                                   |           | • - • ×                          |
|----------------------------------------------------------------------------------------------------|---------------------------------------------------------------------------------------------------|-----------|----------------------------------|
| $\leftrightarrow \rightarrow \mathbf{C}$ <b>app.sportnroll.com</b> /#/registration/6c7a5a66-a000-4389-9284-31 | c5bb02897d                                                                                        |           | ० 🖈 🚖 🗄 🗄                        |
| Sportnroll.                                                                                                   |                                                                                                   |           |                                  |
|                                                                                                    | Patinage Québec - Équipe du Québec - Inscription d'un adulte                                      |           |                                  |
|                                                                                                    | Santé<br>Numéro d'assurance maladie<br>Numéro de la carte d'assurance maladie                     |           |                                  |
|                                                                                                    | Personne à contacter en cas d'urgence<br>Prénom, nom / Contact Urgence                            |           |                                  |
|                                                                                                    | Ce chanp est regula Numéro de tiléphone / Contact Urgence Ce chanp est regula Ce chanp est regula |           |                                  |
|                                                                                                    | Précédent Solver                                                                                  |           |                                  |
| # P 🖩 🎯 🕢 📲 🏘 📲 🕷                                                                                             |                                                                                                   | ^ ወ በ 🕿 🖛 | 다. 억 <sup>(1)</sup> 2021-10-06 😈 |

Il sera important de lire et d'accepter l'autorisation de diffusion afin de poursuivre. Une fois terminé, il suffit de cliquer sur "Suivant".

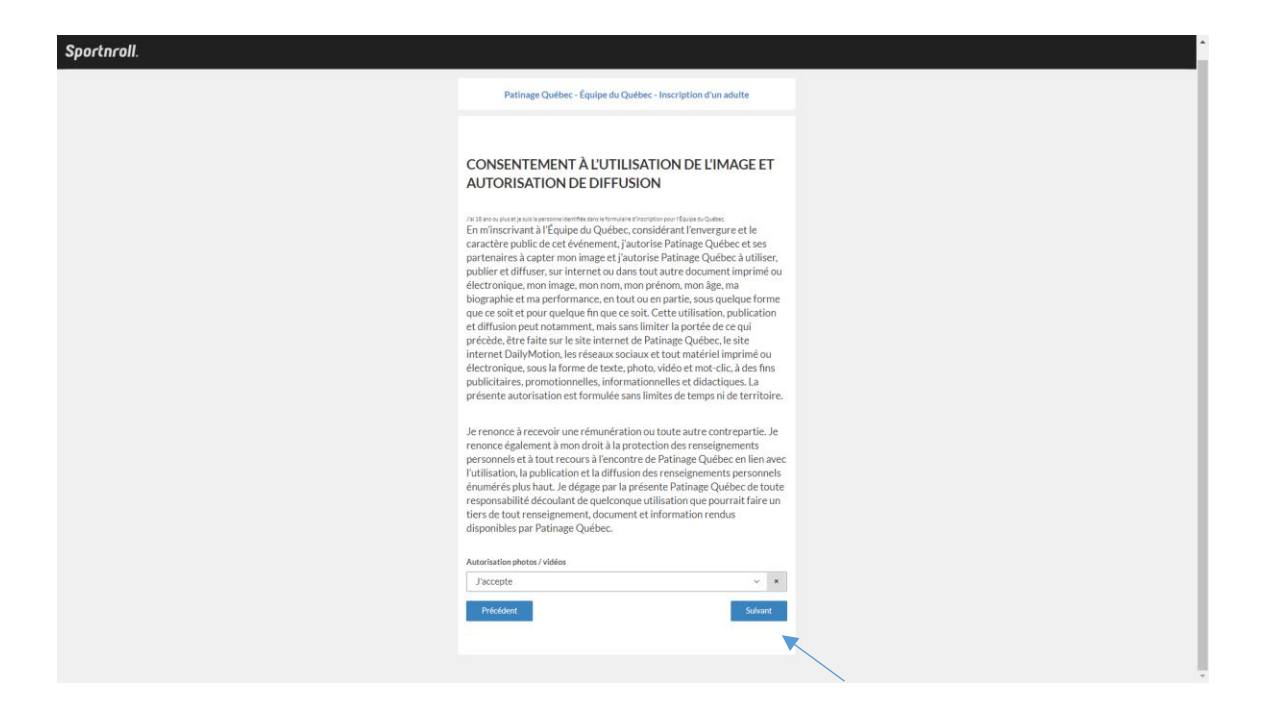

Vous devez lire et accepter la "Politique de l'Équipe du Québec" en cochant dans le petit carré afin de poursuivre. Cliquez sur "Suivant" pour continuer.

Vous devez lire et accepter le consentement concernant le partage des renseignements personnels en cochant dans le petit carré avant de poursuivre. Cliquez sur "Suivant" pour continuer.

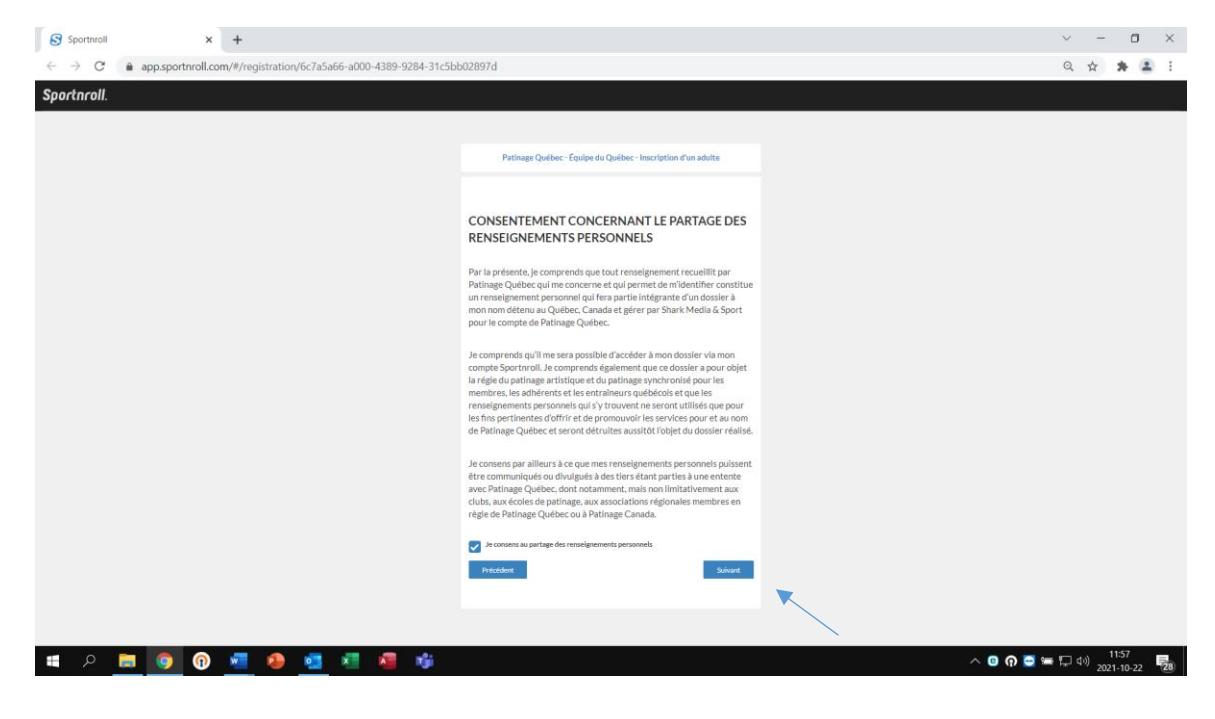

Vous devez lire et accepter les modalités de paiement en cochant dans le petit carré avant de poursuivre. Cliquez sur "Suivant" pour continuer.

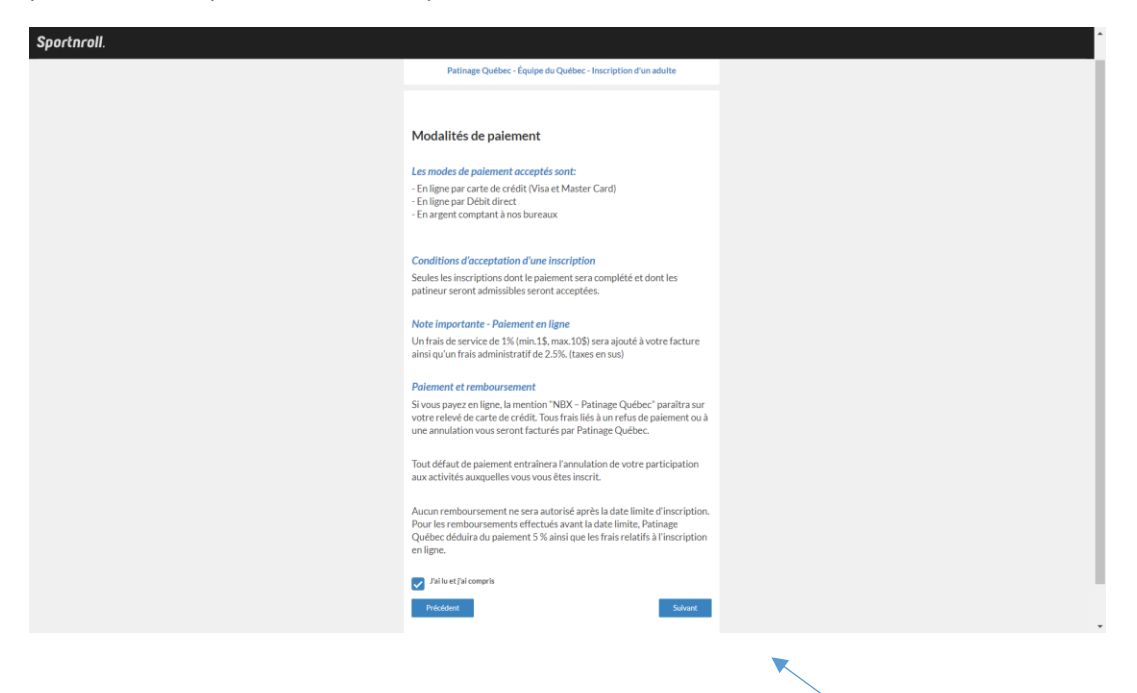

Il sera maintenant possible pour vous de voir le "Résumé" de votre inscription. Prendre le temps de valider toutes les informations avant de compléter l'inscription. Une fois le tout terminé vous serez en mesure de voir cette image qui vous confirmera que le tout a bel et bien été reçu. Il ne vous restera qu'à faire le paiement de votre facture en ligne, en cliquant sur "Payer cette facture en ligne".

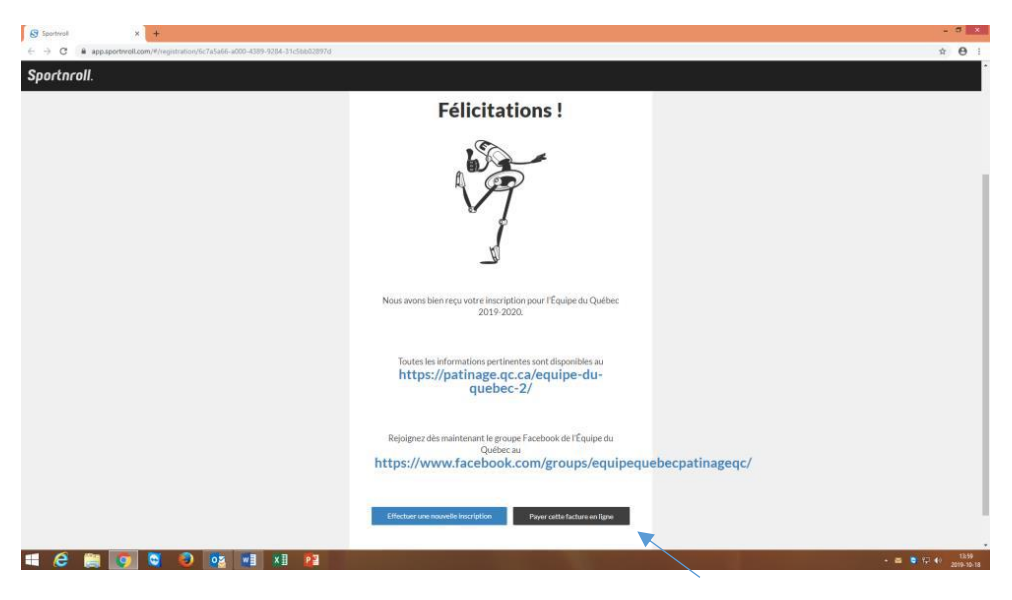

Félicitations!